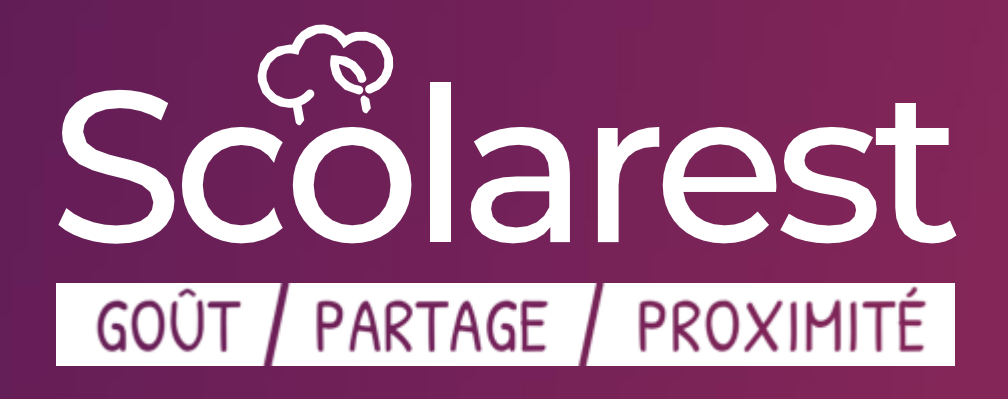

# Guide utilisateur Foodi

### Le plaisir du GOUJT Le goût d'agir pour la planète

Document confidentiel - propriété de Scolarest - groupe CGF

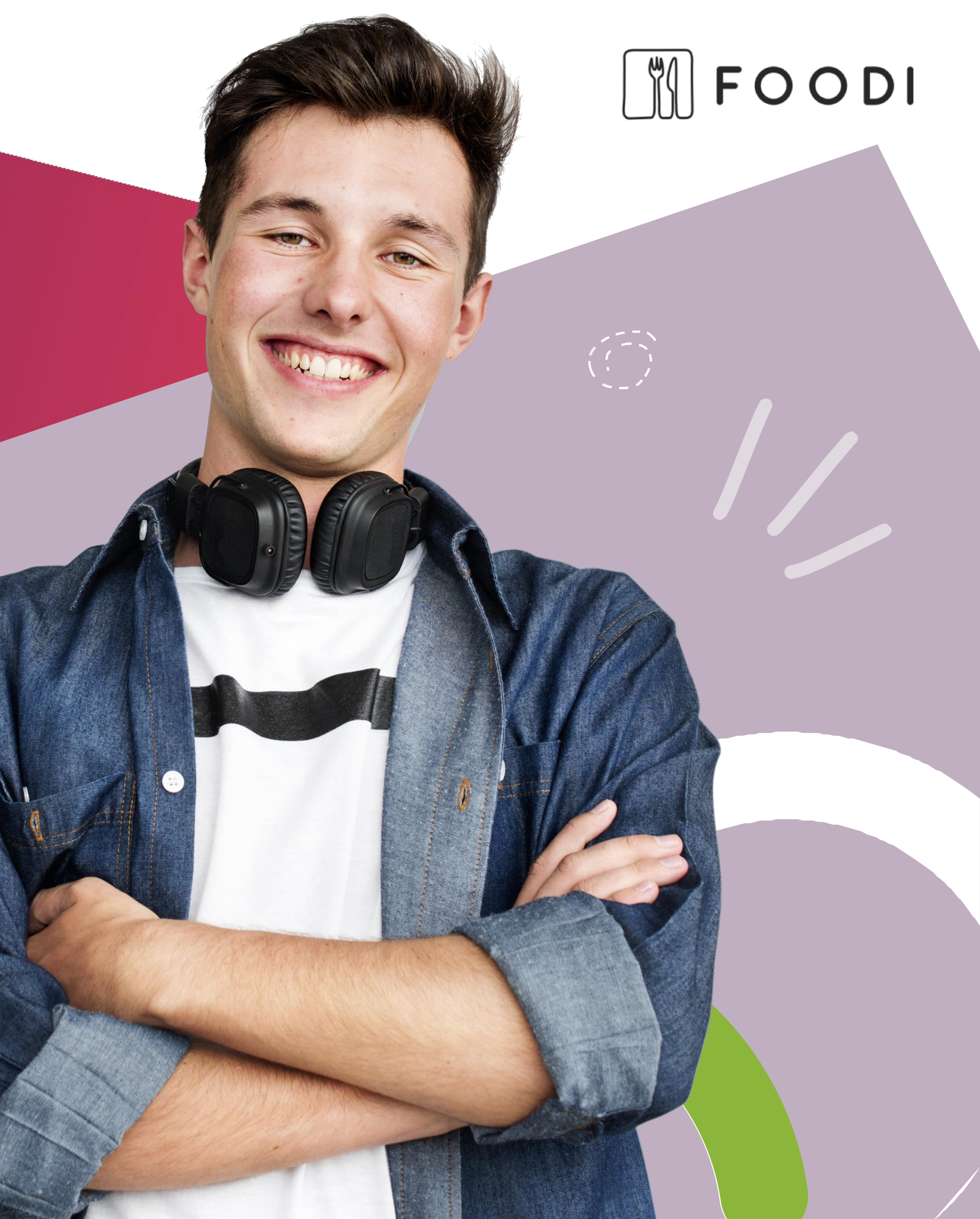

### QU'EST-CE QUE FOODI?

Une plateforme de communication et interaction à destination de nos convives. Elle est disponible sous format site web ou en application (Appstore ou Google Playstore)

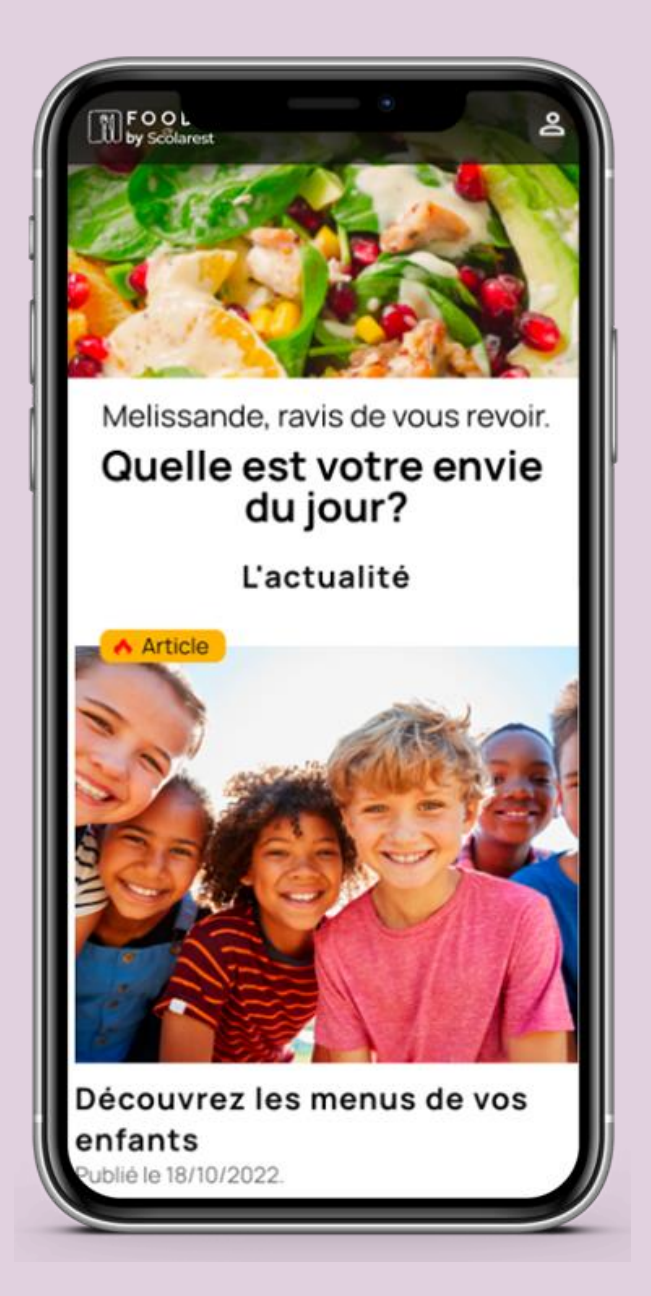

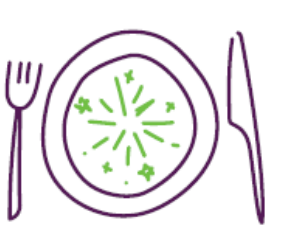

#### **Toute l'offre de la restauration :**

- Le menu du jour
- Le menu de la semaine
- Les horaires d'ouverture du restaurant.

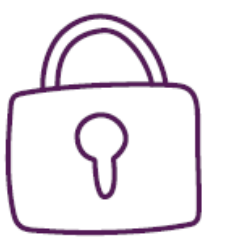

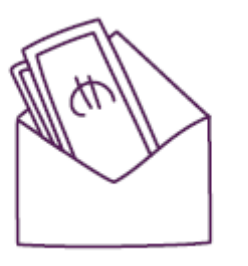

facturations.

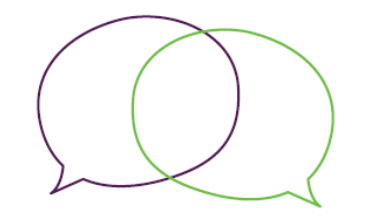

possible directement sur l'application.

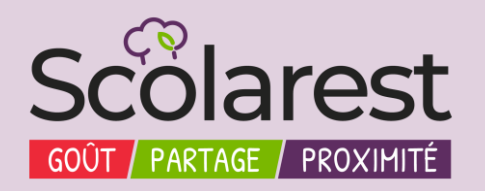

- Gestion de profil : Authentification, gestion de la confidentialité, communication et personnalisation du service.
- Paiement et transactions : Rechargement et paiement par CB, paiement mobile, visibilité sur l'historique des transactions et

Service client : Gestion d'incidents, réclamations, questions. Ceci est

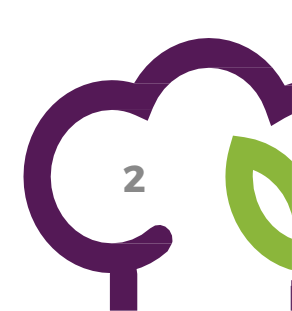

## CRÉATION DE VOTRE COMPTE FOODI – SCOLAPASS

| Etape 1                                                                                                    |                                                                                          |  |
|----------------------------------------------------------------------------------------------------|------------------------------------------------------------------------------------------|--|
|                                                                                                    |                                                                                          |  |
|                                                                                                    |                                                                                          |  |
| GS ବି                                                                                                    | 100%                                                                                     |  |
| Création de comp                                                                                                    | te                                                                                       |  |
|                                                                                                    | $\cap$                                                                                   |  |
| 2)-                                                                                                    | -                                                                                        |  |
| entinanta                                                                                                    |                                                                                          |  |
| Prénom<br>Sarah                                                                                                    |                                                                                          |  |
| NomE                                                                                                    |                                                                                          |  |
| Vauglier                                                                                                    |                                                                                          |  |
| Pour vous con                                                                                                    | necter                                                                                   |  |
| Email de connexion*                                                                                                    | fr                                                                                       |  |
| saranvaugnerenouman                                                                                                    |                                                                                          |  |
| Créer un mot de passe*                                                                                                    | B                                                                                        |  |
| 5                                                                                                    | noins: • 12 caractères                                                                   |  |
| e mot de passe doit contenir au n                                                                                                    |                                                                                          |  |
| e mot de passe doit contenir au n<br>1 majuscule * 1 minuscule * 1 c<br>le souhaite recevoir les comn                                                                                                    | numications du                                                                           |  |
| e mot de passe doit contenir au n<br>• 1 majuscule • 1 minuscule • 1 c<br>Je souhaite recevoir les comm<br>Groupe Compass en France.                                                                                                    | nunications du                                                                           |  |
| e mot de passe doit contenir au n<br>* 1 majuscule * 1 minuscule * 1 d<br>Je souhaite recevoir les comm<br>Groupe Compass en France.<br>✓ Je déclare avoir lu et accepté<br><u>Générales d'Utilisation</u> et cer<br>moins 15 ans*             | huffre<br>nunications du<br>les <u>Conditions</u><br>t <b>ifie être agé(e) d'au</b>      |  |
| e mot de passe doit contenir au n<br>1 majuscule * 1 minuscule * 1 d<br>Je souhaite recevoir les comm<br>Groupe Compass en France.<br>Je déclare avoir lu et accepté<br><u>Générales d'Utilisation</u> et cer<br>moins 15 ans*                 | huffre<br>hunications du<br>les <u>Conditions</u><br>t <b>ifie être agé(e) d'au</b>      |  |
| e mot de passe doit contenir au n<br>• 1 majuscule • 1 minuscule • 1 o<br>ge souhaite recevoir les comm<br>Groupe Compass en France.<br>✓ Je déclare avoir lu et accepté<br><u>Générales d'Utilisation</u> et cer<br>moins 15 ans*<br>Continue | huffre<br>hunications du<br>les <u>Conditions</u><br>tifie être agé(e) d'au<br><b>er</b> |  |

Remplissez vos informations personnelles : Nom, prénom, email et mot de passe. Acceptez les conditions générales d'utilisation et cliquez sur « continuer ».

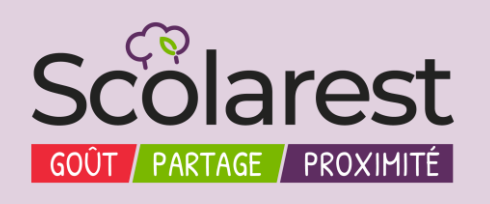

|                                                                                                    | ÷     |
|----------------------------------------------------------------------------------------------------|-------|
|                                                                                                    | Etape |
|                                                                                                    |       |
| IGS ♠ 100% ■                                                                                                    |       |
| Création de compte                                                                                                    |       |
|                                                                                                    |       |
| Établissement                                                                                                    |       |
| Pour consulter les menus et les services.                                                                                               |       |
| Établissement scolaire                                                                                                    |       |
| Compte famille                                                                                                    |       |
| Pour consulter et payer vos factures                                                                                                    | a     |
| Numéro de dossier famille                                                                                                    |       |
| *Dans le cas où vous saisissez le numéro de dossier<br>famille d'un tiers, vous attestez avoir obtenu son<br>autorisation au préalable. |       |
|                                                                                                    |       |
| S'inscrire sans compte                                                                                                    |       |
| Darrar catta átano at clinearira                                                                                                    |       |

Sélectionnez votre établissement scolaire. Vous pouvez le rechercher via son nom ou son code postal.

Vous pouvez, soit :

- Vous inscrire sans compte en cliquant sur « s'inscrire sans compte » (A réception de votre numéro de dossier vous pourrez créer votre compte)
- Renseigner votre compte famille en indiquant votre nom associé à  $\succ$ votre numéro de famille.

Ces informations sont disponibles sur vos factures ou auprès de votre contact régie Scolarest.

Cliquez ensuite sur « s'inscrire avec compte »

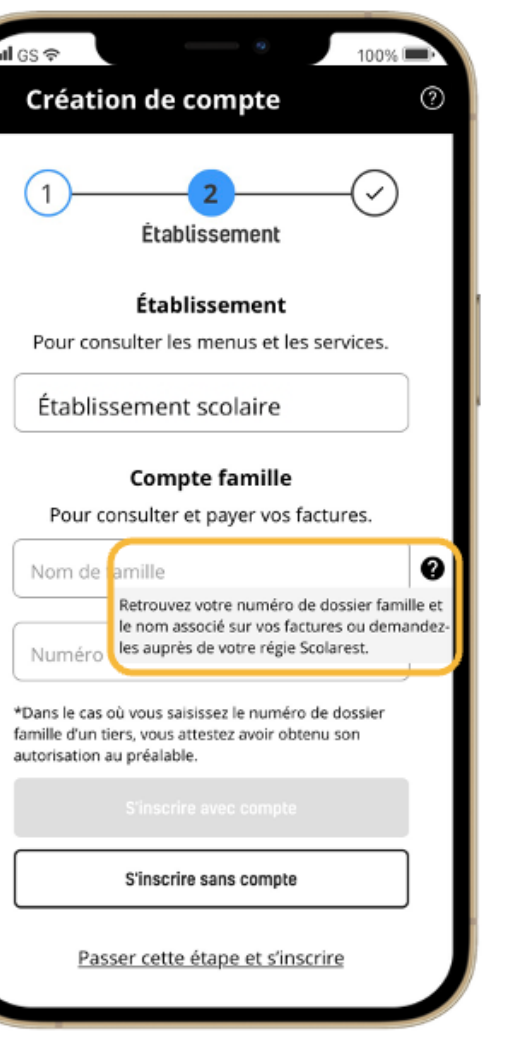

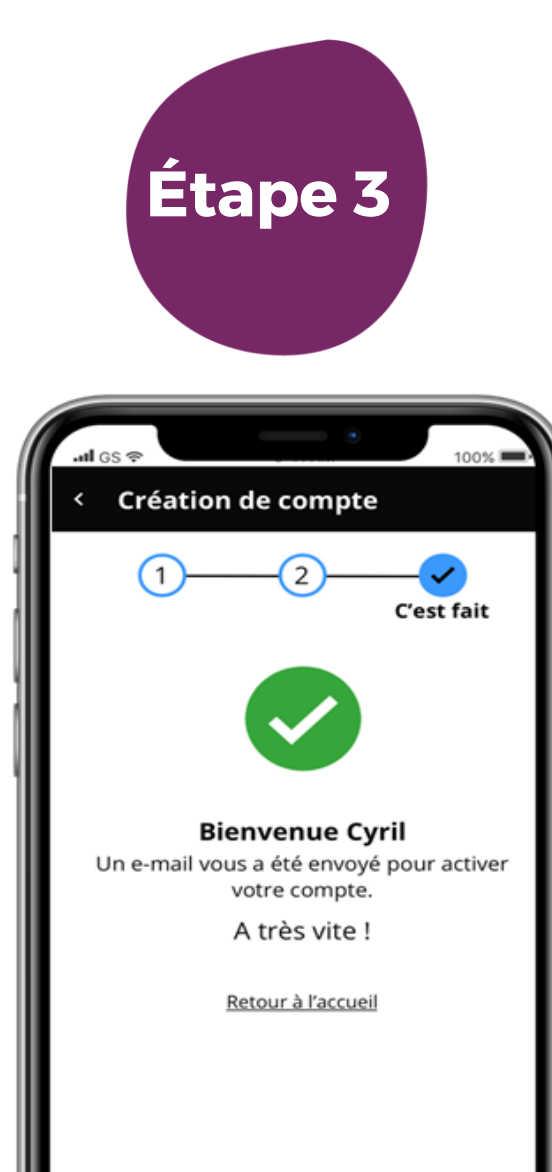

Votre compte est créé, vous pouvez retrouver votre email de confirmation pour activer votre compte et vous **CONNECTER** (cet email peut être dans vos spams)

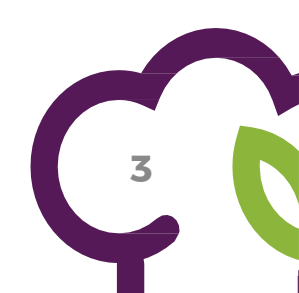

### PAYER UNE FACTURE SCOLAPASS AVEC FOODI ET VISUALISER SES PAIEMENTS

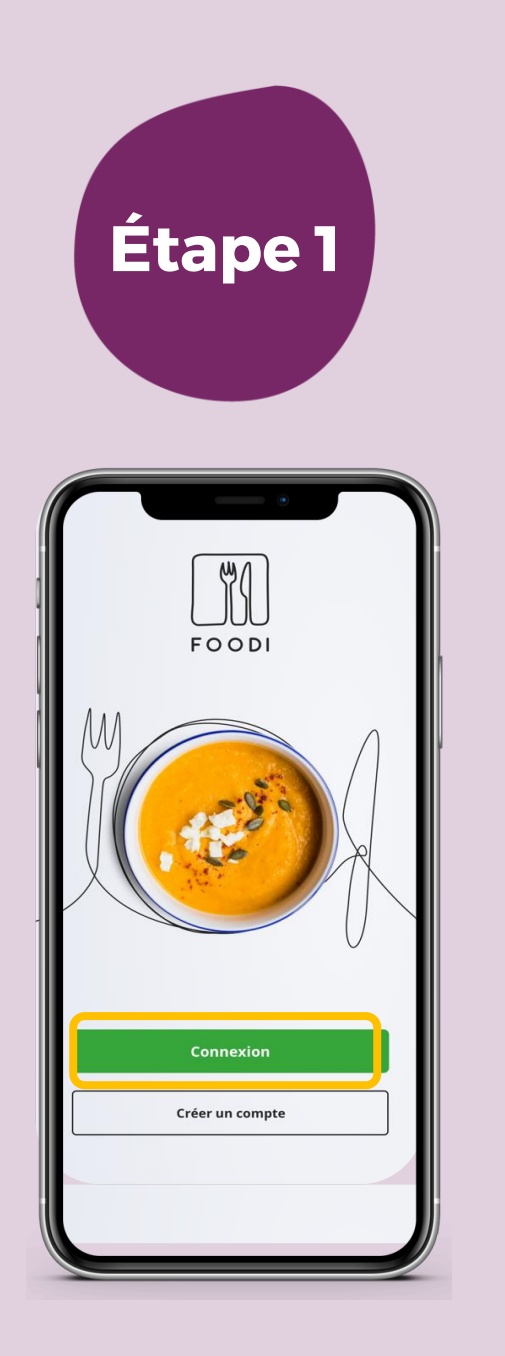

Connectez vous à Foodi soit par le site web ou avec l'application

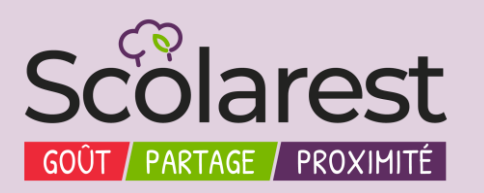

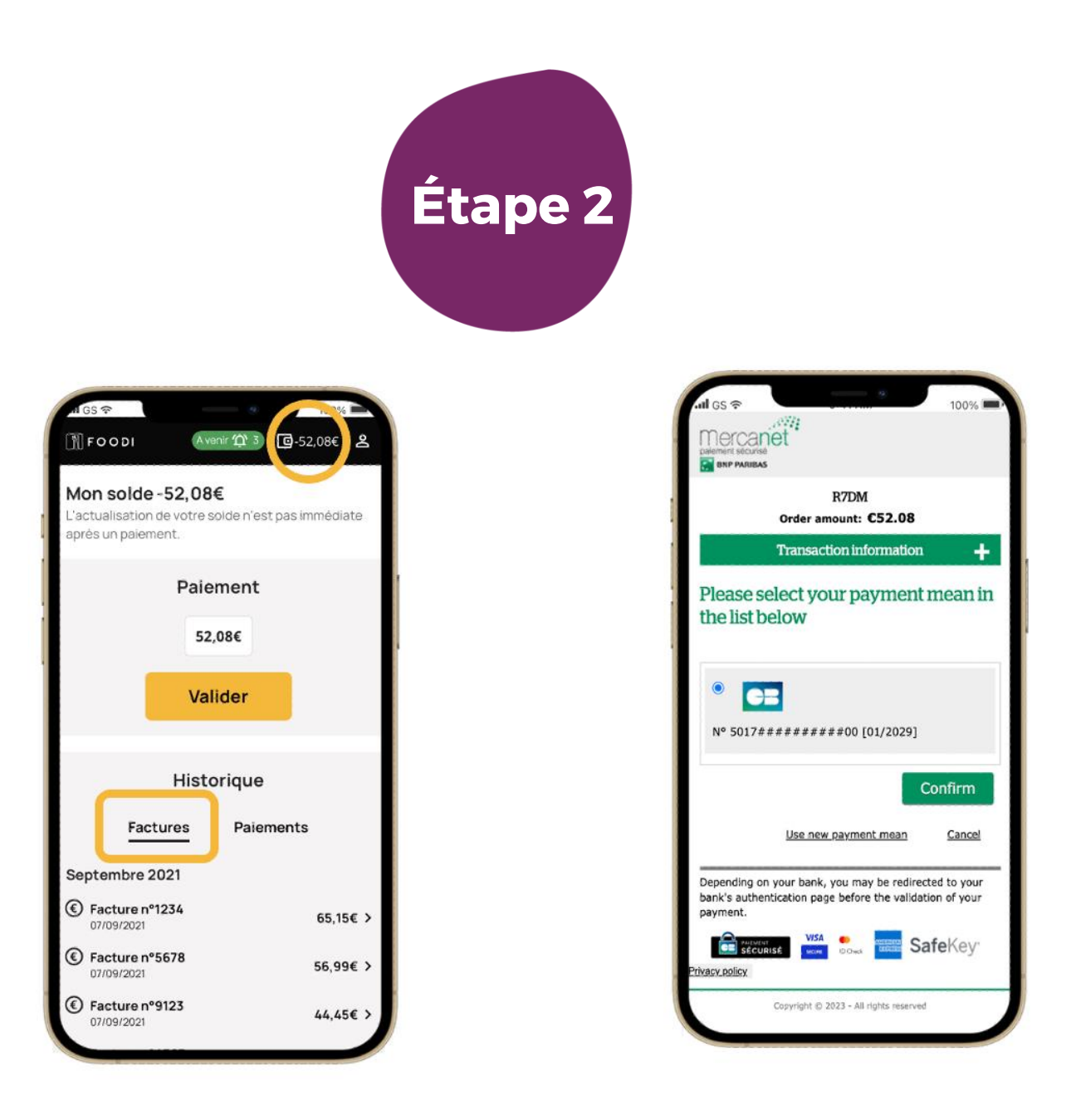

Dans le menu, cliquez sur solde en haut a droite pour accéder à la page facture et paiement

- Si votre solde est négatif, il y a une ou plusieurs factures en  $\succ$ attente de règlement, le montant à payer s'affiche automatiquement, cliquez sur valider pour régler vos factures.
- Si votre solde est à O€, il n'y a aucune facture en attente de  $\succ$ règlement, vous pouvez toutefois recharger votre compte en cliquant sur valider en dessous du montant.

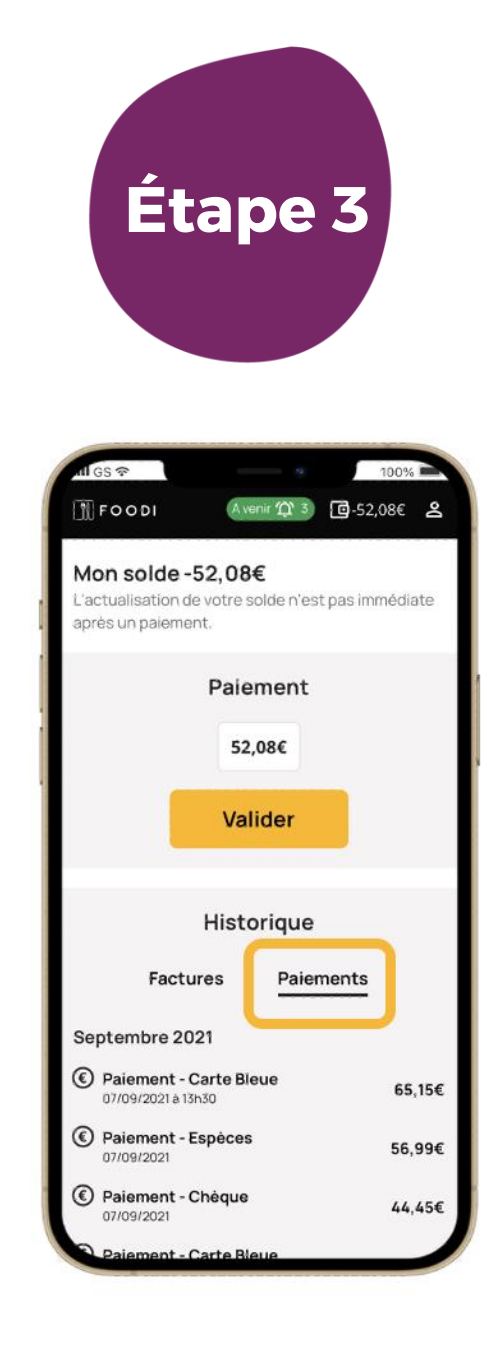

#### Consultez l'historique de vos paiements en cliquant sur l'onglet « paiements »

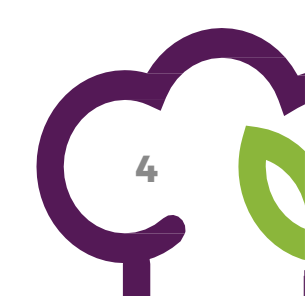